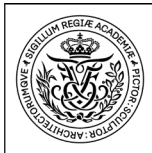

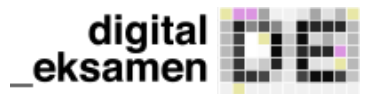

# Digital Eksamen på Det Kongelige Akademi Vejledning til eksterne censorer

Arkitektur Design Konservering

Første gang du logger ind som censor

Det Kongelige Akademi

#### 1. Log på via https://eksamen.kglakademi.dk. Vælg Log ind som bedømmer.

| Λ  | Indtact | omoil | ~~ |      | nå | Sand | mia | DIN  |
|----|---------|-------|----|------|----|------|-----|------|
| 4. | mutast  | emaii | υg | KIIK | pa | Sena | mig | PIN. |

| Log ind som administrator<br>Log ind som bedømmer<br>Log ind som studerende<br>Log ind som tilsyn<br>2. Vælg Log på med brugernavn/adgangskode: <b>Censor</b>                                                                                      | Indtast email English Email: Send mig PIN Der vil blive sendt en SMS, til det mobilnummer som er registreret for den indtastede email-adresse |
|----------------------------------------------------------------------------------------------------|----------------------------------------------------------------------------------------------------|
| Valg af login                                                                                                    |                                                                                                    |
|                                                                                                    | BEMÆRK: Du modtager en sms med en PIN-kode.                                                                                                   |
| Log på med Cas:       Eksaminator / Intern medbedømmer         Log på med brugernavn/adgangskode:       Censor         3. Første gang du logger på, skal du klikke på         Nyt kodeord.         Digital Eksamen         Email:         Kodeord: | 5. Indtast PIN fra SMS og opret kodeord.                                                                                                    |
| Nyt kodeord                                                                                                    | Kodeord OK! Du kan nu logge ind med dit nye kodeord.                                                                                          |

Det er først nu du logger ind med dit nye kodeord ved at klikke på de røde bogstaver.

Næste gang du logger ind udfylder du blot mailadresse og kodeord og klikker på login.

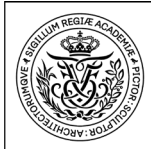

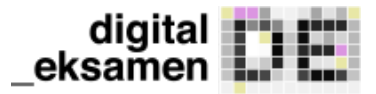

# Digital Eksamen på Det Kongelige Akademi Vejledning til eksterne censorer

Arkitektur Design Konservering

Digital Eksamen er Akademiets portal for digital aflevering af eksamensopgaver og det er her du som bedømmer skal hente eksamensbesvarelser.

Det er også her du som bedømmer skal afgive din bedømmelse ved alle typer eksaminer.

## Sådan arbejder du i Digital Eksamen

Det Kongelige Akademi

### Overblik - Mine prøver

Når du er logget på føres du til dette overbliksbillede over de prøver, du skal bedømme.

|                                                                              |                                     |                                       | digitaleksamen                                                  |
|------------------------------------------------------------------------------|-------------------------------------|---------------------------------------|-----------------------------------------------------------------|
| Mine prøver                                                                  |                                     |                                       |                                                                 |
| Mine prøver                                                                  |                                     |                                       | Ikke færdigbedømte prøver 🔻                                     |
|                                                                              |                                     |                                       |                                                                 |
| Prøvenavn❤                                                                   | Bedømmelsesstart                    | Bedømmelsesslut                       | Studerende                                                      |
| Prøvenavn❤<br>↑ DK43-E - Kandidatprojekt<br>Du er eksaminator på denne prøve | Bedømmelsesstart<br>I dag kl. 13:00 | Bedømmelsesslut<br>31. aug. kl. 14:32 | <b>Studerende</b><br>5 studerende<br>(fordelt på 4 besvarelser) |

Klik på den prøve du vil åbne til bedømmelse.

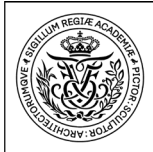

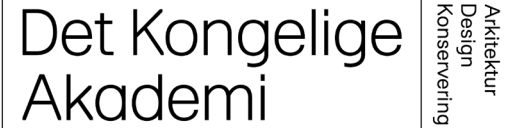

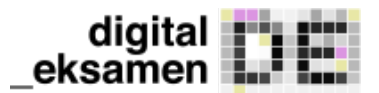

## Sådan læser og henter du eksamensbesvarelser

#### Eksamensbesvarelser

Hvis du klikker på **Vis eksamensinformationer**, kan du se information om den prøve du skal bedømme, f.eks. ECTS-point, censurform og eksamenssprog.

#### Læs eksamensbesvarelser

Du kan downloade alle eksamensbesvarelser for en gældende prøve ned på din enhed ved at klikke på **Hent alle besvarelser** eller du kan åbne enkelte besvarelser i browseren ved at vælge **Åbn besvarelse** under fanen **Besvarelse**. Her er det også muligt at bladre mellem flere besvarelser.

#### Karaktergivning

Akademiet har taget karaktergivning i Digital Eksamen i brug.

| Mine prøver / Kandidatprojekt |                         |                     |                      |                 |                                          |
|-------------------------------|-------------------------|---------------------|----------------------|-----------------|------------------------------------------|
| Kandidatprojekt               |                         |                     | Vis ek               | samensinforma   | tioner Vis detaljer for alle besvarelser |
| Alle studerende 🔹             | Hent alle be            | svarelser 💌 🗏 Eksp  | ortér studerende 💌 두 | Afgiv fælles fe | eedback Indberet bedømmelser             |
| Gruppenavn 🌱                  | Plagiatstatus 🥹         | Besvarelse <b>Q</b> | Karakter 🗡 🥹         | Noter 🗡 🥹       | Feedback ヤ 😧 Status 🥹                    |
| <b>&gt;</b> <i>Fri-41-1</i>   | Afventer<br>plagiattjek | Abn besvarelse 🔻    |                      | Tilføj          | Tilføj                                   |
| Studerende<br>Studienummer    |                         |                     |                      |                 |                                          |
| Studerende<br>Studienummer    |                         |                     |                      |                 |                                          |
| Studerende<br>Studienummer    | Afventer<br>plagiattjek | Åbn besvarelse      |                      | Tilføj          | Tilføj                                   |
| Studienummer                  | Afventer<br>plagiattjek | ▲ Åbn besvarelse 👻  |                      | Tilføj          | Tilføj                                   |
| Studerende<br>Studienummer    | Afventer<br>plagiattjek | Abn besvarelse      |                      | Tilføj          | Tilføj                                   |

## Sådan tager du noter og giver feedback til den studerende

#### Noter

Du kan kommentere direkte i besvarelsen og derved danne en annoteret udgave. Du kan også tage noter under fanen *Noter*. Noterne kan du vælge at dele med din medbedømmer. Den studerende kan ikke se noterne.

### Feedback

Under fanen *Feedback* kan du og din medbedømmer give feedback til den studerende. Du kan også vælge at dele den annoterede udgave med den studerende.

## Hjælp til Digital Eksamen

Har du brug for hjælp til Digital Eksamen, kan du kontakte studieadministrationen på Det Kongelige Akademi på eksamen@kglakademi.dk.

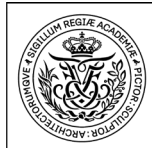

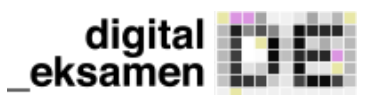

## Sådan giver du karakterer i Digital Eksamen

Ved knappen med pilen under **Karakter** kan du vælge blandt de mulige karakterer.

|                              | Vis el                                                                                                    | ksamensinforma                                                                                                    | tioner Vis detaljer                                                                                                    | for alle besvarelse                                                                                                    |
|------------------------------|----------------------------------------------------------------------------------------------------|----------------------------------------------------------------------------------------------------|----------------------------------------------------------------------------------------------------|----------------------------------------------------------------------------------------------------|
| Hent alle besvarelser        | studerende 👻 🛡                                                                                                    | Afgiv fælles fe                                                                                                    | eedback Indbe                                                                                                    | ret bedømmelser                                                                                                    |
| Plagiatstatus 🛛 Besvarelse 🕄 | Karakter 🗡 🥹                                                                                                    | Noter 🌱 😧                                                                                                    | Feedback 🗡 😧                                                                                                    | Status 😧                                                                                                    |
| Afventer Abn besvarelse -    | _ *                                                                                                    | Tilføj                                                                                                    | Tilføj                                                                                                    |                                                                                                    |
| Afventer Abn besvarelse -    |                                                                                                    | Tilføj                                                                                                    | Tilføj                                                                                                    |                                                                                                    |
| Afventer Abn besvarelse -    | - *                                                                                                    | Tilføj                                                                                                    | Tilføj                                                                                                    |                                                                                                    |
|                              | <ul> <li>Hent alle besvarelser</li> <li>Plagiatstatus</li> <li>Besvarelse</li> <li>Afventer<br/>plagiattjek</li> <li>Afventer<br/>plagiattjek</li> <li>Afventer<br/>plagiattjek</li> <li>Abn besvarelse</li> <li>Afventer</li> <li>Abn besvarelse</li> <li>Afventer</li> </ul> | Vis el<br>Hent alle besvarelser   Plagiatstatus Besvarelse   Afventer Abn besvarelse   Plagiattjek Abn besvarelse     Afventer   plagiattjek     Afventer   plagiattjek     Afventer   plagiattjek     Afventer   plagiattjek     Afventer   plagiattjek | Vis eksamensinforma   Hent alle besvarelse   Plagiatstatus   Besvarelse   Afventer<br>plagiattijek   Afventer<br>plagiattijek   Afventer<br>plagiattijek   Afventer<br>plagiattijek   Afventer<br>plagiattijek | Vis eksamensinformationer Vis detaijer      Hent alle besvarelse     Afgiv fælles feedback        Afventer plagiattjek    Abn besvarelse         Afventer plagiattjek    Abn besvarelse         Afventer plagiattjek    Abn besvarelse         Afventer plagiattjek    Abn besvarelse         Afventer plagiattjek    Abn besvarelse         Afventer plagiattjek        Afventer plagiattjek        Afventer plagiattjek        Afventer plagiattjek        Afventer plagiattjek        Afventer plagiattjek        Afventer plagiattjek        Afventer plagiattjek        Afventer plagiattjek        Afventer plagiattjek        Afventer plagiattjek        Afventer plagiattjek        Afventer plagiattjek        Afventer plagiattjek            Afventer plagiattjek |

Der vil nu stå en - ud for din indberetningsstatus. (i dette tilfælde har din medbedømmer allerede afgivet sin bedømmelse.

Herefter skal du indberette bedømmelsen, ved at klikke på "indberet bedømmelser" og bekræft på indberet på det vindue der kommer frem

| Indberet bedømmelser         |                      |                              |            |         |          | ×    |
|------------------------------|----------------------|------------------------------|------------|---------|----------|------|
| Formation M                  | Sæt dato og sprog fo | r alle studerende            | 19/05/2020 | Karakta | Sprog    | •    |
| Studerende<br>☑ Studienummer | DK Dansk             | <ul> <li>19/05/20</li> </ul> |            | B       | =        |      |
|                              |                      |                              |            |         | Luk Indb | eret |

#### Du får en bekræftelse fra systemet

| Karakterer Indberettet                 |    |
|----------------------------------------|----|
| Karaktererne blev indberettet korrekt. |    |
|                                        | ок |

og der vil nu være hak ud for din indberetningsstatus

Karakteren er registreret når alle bedømmere har afgivet bedømmelse.